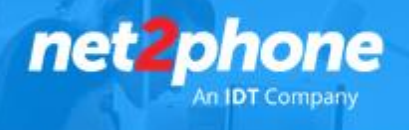

## Número net2phone con WhatsApp Business

Con este procedimiento de puede usar el número proporcionado por *net2phone* para recibir mensajes de WhatsApp en su dispositivo móvil.

Importante: El proceso de verificación se realiza mediante una llamada telefónica que realizara y estará a cargo de WhatsApp

- 1. Instalar WhatsApp Business en su dispositivo móvil
  - Android: <u>Clic Aquí</u>
  - IOS: <u>Clic Aquí</u>

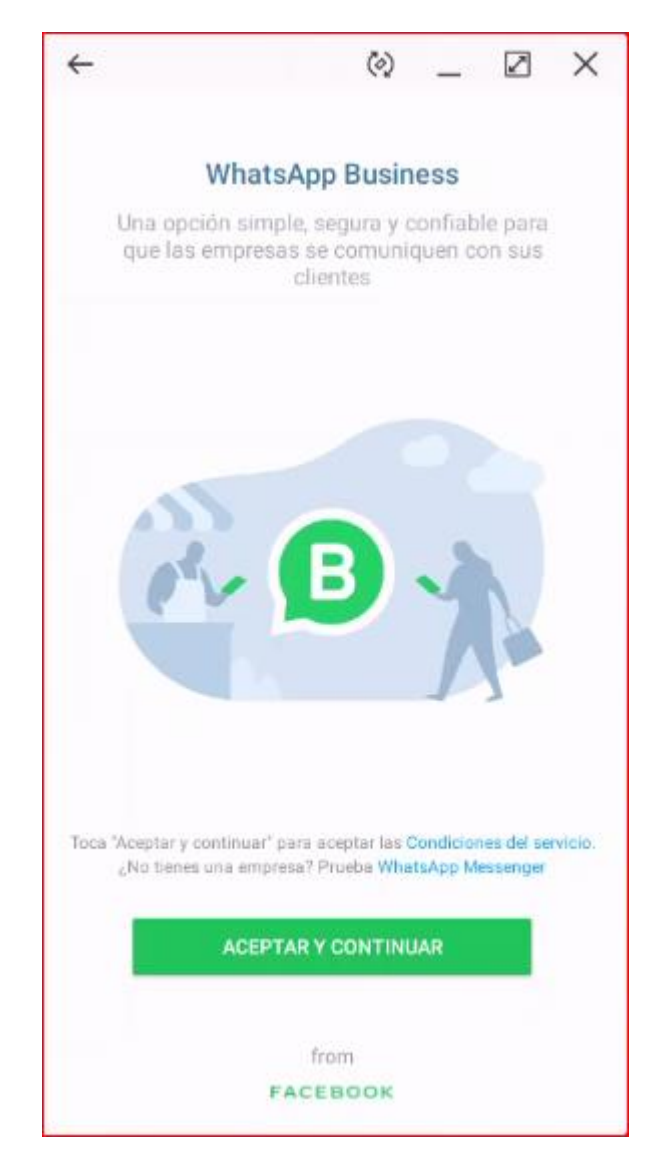

- 2. Aceptar y Continuar
- 3. Elegir la opción usar un número diferente

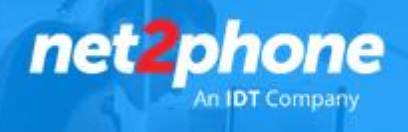

| 4 | () _ Z ×                                                                                          |  |  |  |  |  |  |
|---|---------------------------------------------------------------------------------------------------|--|--|--|--|--|--|
|   | ¿Quieres usar +54 9 11                                                                            |  |  |  |  |  |  |
|   | para WhatsApp                                                                                     |  |  |  |  |  |  |
|   | Business?                                                                                         |  |  |  |  |  |  |
|   | Tus archivos multimedia y el historial de chats se<br>moverán automáticamente a WhatsApp Business |  |  |  |  |  |  |
|   |                                                                                                   |  |  |  |  |  |  |
|   |                                                                                                   |  |  |  |  |  |  |
|   |                                                                                                   |  |  |  |  |  |  |
|   | 9                                                                                                 |  |  |  |  |  |  |
|   |                                                                                                   |  |  |  |  |  |  |
|   |                                                                                                   |  |  |  |  |  |  |
|   |                                                                                                   |  |  |  |  |  |  |
|   |                                                                                                   |  |  |  |  |  |  |
|   |                                                                                                   |  |  |  |  |  |  |
|   |                                                                                                   |  |  |  |  |  |  |
|   | LICAD AND ON THE                                                                                  |  |  |  |  |  |  |
|   | USAR+54911                                                                                        |  |  |  |  |  |  |

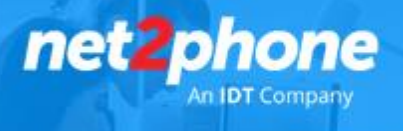

## 4. Seleccionar País e ingresar número de DID net2phone.

Importante: El mismo debe estar configurado para recibir llamadas directamente en una extensión registrada y disponible para recibir el código de verificación de WhatsApp Business. Si el número que le ha sido proporcionado se encuentra actualmente configurado en un pre atendedor o cola de atención deberá comunicarse con nuestro centro de soporte para solicitar que se asigne de manera temporal a una extensión que este a su alcance.

| $\leftarrow$        |                         |                                |                                         | $\langle \phi \rangle$             | _                              |                                   | ×           |
|---------------------|-------------------------|--------------------------------|-----------------------------------------|------------------------------------|--------------------------------|-----------------------------------|-------------|
| Verifica tu número  |                         |                                |                                         |                                    |                                |                                   | :           |
| Wha<br>número<br>Ir | tsApp<br>de te<br>ngres | te envi<br>léfono.<br>a tu cóo | iará un me<br>El operado<br>digo de paí | nsaje SM<br>or móvil p<br>s y núme | S para<br>ouede aj<br>ro de te | verificar<br>plicar ca<br>léfono: | tu<br>rgos. |
|                     | _                       | Argentina 🔹                    |                                         |                                    |                                |                                   |             |
|                     | + 54 11 5365-0000       |                                |                                         |                                    |                                |                                   |             |
|                     | _                       |                                |                                         |                                    |                                | _                                 |             |
|                     |                         |                                |                                         |                                    |                                |                                   |             |
|                     |                         |                                |                                         |                                    |                                |                                   |             |
|                     |                         |                                |                                         |                                    |                                |                                   |             |
|                     |                         |                                |                                         |                                    |                                |                                   |             |
|                     |                         |                                |                                         |                                    |                                |                                   |             |
|                     |                         |                                |                                         |                                    |                                |                                   |             |
|                     |                         |                                |                                         |                                    |                                |                                   |             |
|                     |                         |                                |                                         |                                    |                                |                                   |             |
|                     |                         |                                |                                         |                                    |                                |                                   |             |
|                     |                         |                                |                                         |                                    |                                |                                   |             |
|                     |                         |                                |                                         |                                    |                                |                                   |             |
|                     |                         |                                |                                         |                                    |                                |                                   |             |
|                     |                         |                                | sic                                     | a.                                 |                                |                                   |             |
|                     |                         |                                |                                         |                                    |                                |                                   |             |

5. Una vez proporcionado el número WhatsApp intentara enviar un SMS. Al pasar unos pocos minutos habilitar la opción "Optar por recibir Llamada Telefónica". Seleccionarla, al recibir la llamada una voz automática le dictara su código de verificación.Ingresar el código de verificación y confirmar.

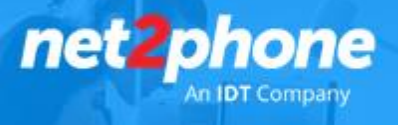

6. Crear Perfil de Empresa.

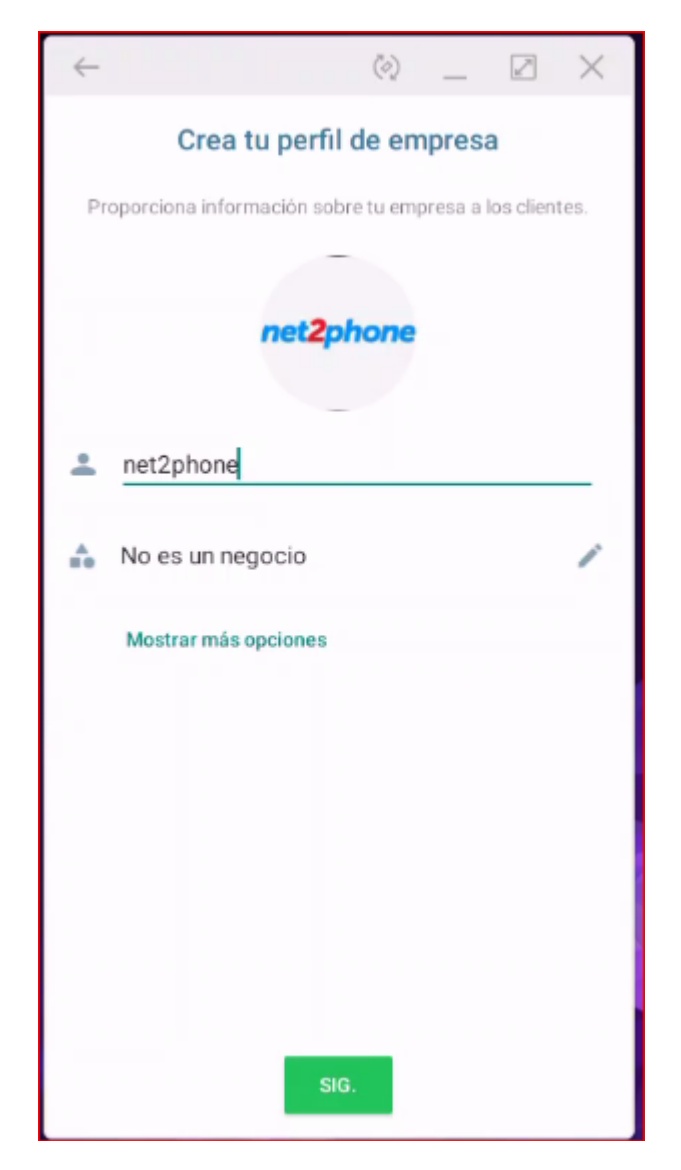

7. Finalizada la configuración dentro de la app podrá entonces crear mensaje de Bienvenida y Atajos para respuestas frecuentes.